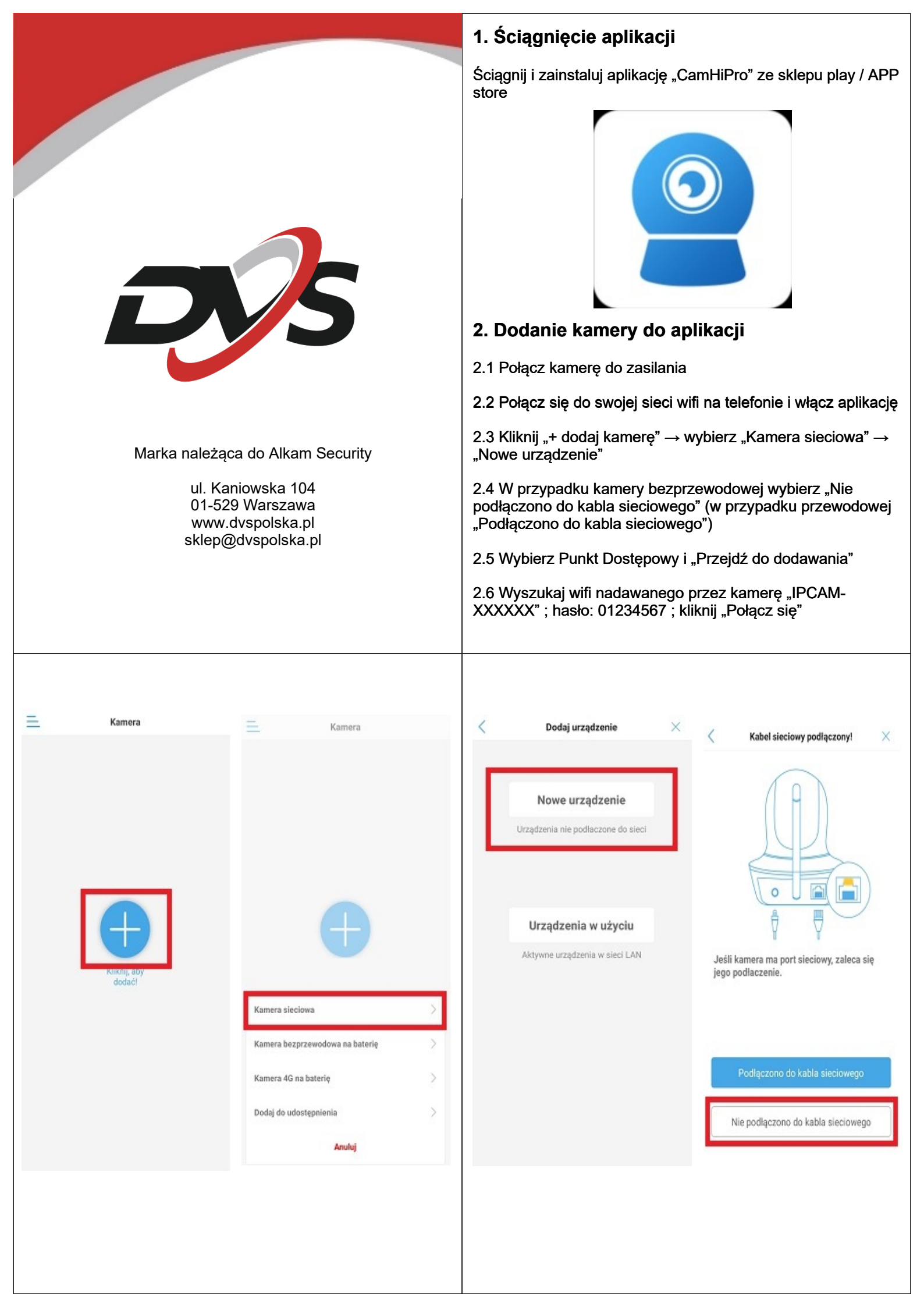

| <                                                          | Wybierz typ sieci                                                                                     | X                                                                                                    | U.                                                                                                    | 2.7 Naste<br>po prawe<br>oraz wpis                                           | ępnie pojawi się <u>"</u><br>ij stronie "Wprow<br>sz do niej hasło –                                  | "Konfig<br>⁄adź sie<br>→ klikni              | uracja Wił<br>eć wifi" i w<br>ij "Skonfigi | -ı". Kliknij strza<br>ybierz własną :<br>uruj sieć i doda | ałkę<br>sieć<br>aj" |
|------------------------------------------------------------|----------------------------------------------------------------------------------------------------|----------------------------------------------------------------------------------------------------|----------------------------------------------------------------------------------------------------|------------------------------------------------------------------------------|----------------------------------------------------------------------------------------------------|----------------------------------------------|--------------------------------------------|-----------------------------------------------------------|---------------------|
| Wyb                                                        | ierz zgodnie z kształtem urządzenia                                                                   | Wprowadź IPCAM-124652                                                                                                    | Wprowadź       IPCAM-124652    2.8 Widok aplikacji powróci do ekranu głównej i pokaże minjature dodanej kamery Jeśli pojawi się znak. Online" |                                                                              |                                                                                                    |                                              |                                            |                                                           |                     |
| urządzenia dzwiękowe                                       |                                                                                                    | nazwę WiFi:                                                                                                    |                                                                                                    | oznacza                                                                      | to, iż kamera zos                                                                                     | stała pr                                     | awidłowo                                   | dodana                                                    | ,                   |
|                                                            | 31 E E                                                                                                | Hasło: <u>01234567</u>                                                                                                    |                                                                                                    |                                                                              |                                                                                                    |                                              |                                            |                                                           |                     |
| Q                                                          |                                                                                                    |                                                                                                    |                                                                                                    | <                                                                            | Konfiguracja WiFi                                                                                     | ×                                            | =                                          | Kamera 😑                                                  | +                   |
| 9                                                          |                                                                                                    |                                                                                                    |                                                                                                    | UID urządzenia                                                               | SSAC-124652-DCCAA                                                                                     |                                              | Online                                     |                                                           |                     |
|                                                            |                                                                                                    | POLĄCZ SIĘ.                                                                                                    |                                                                                                    | Skonfiguruj na<br>korzystanie z k                                            | częsciej używaną sieć WiFi, ab<br>amery.                                                              | vy ułatwić                                   |                                            |                                                           |                     |
|                                                            | Przejdź do dodawania                                                                                  |                                                                                                    |                                                                                                    | Wprowadź<br>nazwę WiFi:                                                      | Wybierz własną sie                                                                                    | eć >                                         |                                            |                                                           |                     |
|                                                            | Punkt dostępowy                                                                                       |                                                                                                    |                                                                                                    | Haslo do<br>WIFI :                                                           | Wpisz hasło do sie                                                                                    | ci                                           |                                            |                                                           |                     |
|                                                            |                                                                                                    |                                                                                                    |                                                                                                    |                                                                              | Wyma                                                                                                  | igania WiFi?                                 | Kamera                                     | S5AC-124                                                  | 652-DCCAA           |
|                                                            |                                                                                                    | )                                                                                                    |                                                                                                    |                                                                              |                                                                                                    |                                              | 63)                                        | B                                                         | ർ                   |
| (2)                                                        |                                                                                                    |                                                                                                    |                                                                                                    |                                                                              | Skonfiguruj WiFi I dodaj                                                                              |                                              |                                            |                                                           | ~                   |
|                                                            |                                                                                                    |                                                                                                    |                                                                                                    | Brak ko                                                                      | onfiguracji, dodaj bezpośred                                                                          | inio                                         |                                            |                                                           |                     |
|                                                            | Przejdź do dodawania                                                                                  |                                                                                                    |                                                                                                    |                                                                              |                                                                                                    |                                              |                                            |                                                           |                     |
| Jeśli nie :                                                | znasz kształtu, zapoznaj się z instrukcją                                                             | l.                                                                                                    |                                                                                                    |                                                                              |                                                                                                    |                                              |                                            |                                                           |                     |
| <b>Uwaga</b><br>ustawi<br>wytwai<br>aplikac                | <b>a:</b> W przypadku lpho<br>enia telefonu, połącz<br>rzanej przez kamerę<br>cję i przejść konfigura | ne należy wejść pierw v<br>zyć się z siecią wifi<br>, a dopiero wtedy włącz<br>ację                                                                                                    | w<br>:yć                                                                                                    |                                                                              |                                                                                                    |                                              |                                            |                                                           |                     |
|                                                            |                                                                                                    |                                                                                                    |                                                                                                    |                                                                              |                                                                                                    |                                              | nii anlik                                  | acii                                                      |                     |
| 3. Us                                                      | uwanie urządzei                                                                                       | lid                                                                                                    |                                                                                                    | 4. Prze                                                                      | edstawienie                                                                                           | tunko                                        | Ji apin                                    | acji                                                      |                     |
| <b>3. Us</b><br>3.1 We                                     | ejdź do ustawień kar                                                                                  | nery, którą chcesz usun                                                                                                    | ąć                                                                                                    | <b>4. Prze</b><br>4.1 Moż                                                    | dstawienie<br>liwość podgląd                                                                          | tunko<br>u z ka                              | mery dzia                                  | ata na dwa                                                |                     |
| <b>3. Us</b><br>3.1 We<br>3.2 Zje<br>kamero                | <b>uwanie urządzei</b><br>ejdź do ustawień kar<br>edź na sam dół ustav<br>ę"                          | nery, którą chcesz usun<br>vień i wybierz opcję "Us                                                                                                    | iąć<br>uń                                                                                                    | 4. Prze<br>4.1 Moż<br>sposoby<br>- minima<br>- pełny o                       | iwość podglądi<br>r:<br>alistyczny podgl<br>obraz                                                     | <b>tunko</b><br>u z ka<br>ląd                | mery dzia                                  | ata na dwa                                                |                     |
| 3.1 We<br>3.2 Zje<br>kamere                                | ejdź do ustawień kan<br>edź na sam dół ustaw<br>ę"                                                    | nery, którą chcesz usun<br>vień i wybierz opcję "Us                                                                                                    | iąć<br>uń                                                                                                    | 4.1 Moż<br>sposoby<br>- minima<br>- pełny c<br>W obu p                       | dstawienie<br>liwość podglądu<br>alistyczny podgl<br>obraz<br>orzypadkach ist                         | <b>tunko</b><br>u z ka<br>ląd<br>nieje r     | mery dzia<br>nożliwość                     | ała na dwa<br>ć m.in. kontro                              | li                  |
| 3. Us<br>3.1 We<br>3.2 Zje<br>kamere                       | ejdź do ustawień kan<br>edź na sam dół ustaw<br>ę"<br>ĸamera ⊟ +                                      | nery, którą chcesz usun<br>vień i wybierz opcję "Us                                                                                                    | ląć<br>uń                                                                                                    | 4.1 Moż<br>sposoby<br>- minima<br>- pełny c<br>W obu p<br>urządze            | iwość podglądi<br>r:<br>alistyczny podgl<br>obraz<br>orzypadkach ist<br>niem czy zmiar                | tunko<br>u z ka<br>ląd<br>nieje r<br>ny usta | mery dzia<br>nożliwość<br>awień            | ala na dwa<br>é m.in. kontro                              | li                  |
| 3. Us<br>3.1 We<br>3.2 Zje<br>kamere<br>■<br>• online      | ejdź do ustawień kan<br>edź na sam dół ustaw<br>ę"<br>Kamera 🚍 🕂                                      | nery, którą chcesz usun<br>vień i wybierz opcję "Us                                                                                                    | ląć<br>uń<br>∽                                                                                                    | 4. Prze<br>4.1 Moż<br>sposoby<br>- minima<br>- pełny c<br>W obu p<br>urządze | iwość podglądi<br>r:<br>alistyczny podgl<br>obraz<br>orzypadkach ist<br>niem czy zmiar                | tunko<br>u z ka<br>ląd<br>nieje r<br>ny usta | mery dzia<br>nożliwość<br>awień            | ała na dwa<br>ć m.in. kontro                              | li<br>01 24 36      |
| 3. Us<br>3.1 We<br>3.2 Zje<br>kamere                       | ejdź do ustawień kan<br>edź na sam dół ustav<br>ę"<br>Kamera 🚍 🕂                                      | nery, którą chcesz usun<br>vień i wybierz opcję "Us<br>konera<br>skorpaszocza<br>i Zmień hasło<br>Ustawienia alarmu                                                                                                    | ląć<br>uń<br>♀                                                                                                    | 4. Prze<br>4.1 Moż<br>sposoby<br>- minima<br>- pełny c<br>W obu p<br>urządze | iwość podglądi<br>r:<br>alistyczny podgl<br>obraz<br>orzypadkach ist<br>niem czy zmiar                | tunko<br>u z ka<br>ląd<br>nieje r<br>ny usta | mery dzia<br>nożliwość<br>awień            | ała na dwa<br>ć m.in. kontro                              |                     |
| 3. Usi<br>3.1 We<br>3.2 Zje<br>kamero                      | ejdź do ustawień kan<br>edź na sam dół ustaw<br>ę"<br>Kamera 🚍 🕂                                      | nery, którą chcesz usun<br>vień i wybierz opcję "Us<br>Conora<br>Conora<br>Cono<br>Cono<br>Cono<br>Cono<br>Cono<br>Cono<br>Cono<br>Con                                                                                                    | ląć<br>uń<br>♀                                                                                                    | 4. Prze<br>4.1 Moż<br>sposoby<br>- minima<br>- pełny o<br>W obu p<br>urządze | iwość podglądi<br>r:<br>alistyczny podgl<br>obraz<br>orzypadkach isti<br>niem czy zmiar               | tunko<br>u z ka<br>ląd<br>nieje r<br>ny usta | mery dzia<br>nożliwość<br>awień            | ała na dwa<br>ć m.in. kontro                              | li<br>••••          |
| 3. Usi<br>3.1 We<br>3.2 Zje<br>kamere                      | ejdź do ustawień kan<br>edź na sam dół ustaw<br>ę"<br>Kamera 🚍 🕂                                      | nery, którą chcesz usun<br>vień i wybierz opcję "Us<br>Concert<br>Concert<br>Conce | ląć<br>uń<br>♪                                                                                                    | 4. Prze<br>4.1 Moż<br>sposoby<br>- minima<br>- pełny c<br>W obu p<br>urządze | iwość podglądi<br>iwość podglądi<br>istyczny podgl<br>braz<br>brzypadkach ist<br>niem czy zmiar       | tunko<br>u z ka<br>ląd<br>nieje r<br>ny usta | mery dzia<br>nożliwość<br>awień            | ała na dwa<br>ć m.in. kontro                              | 1i                  |
| 3. Usi<br>3.1 We<br>3.2 Zje<br>kamero                      | ejdž do ustawień kan<br>edž na sam dół ustaw<br>ę"<br>Kamera 🚍 🕂                                      | IIa<br>nery, którą chcesz usun<br>vień i wybierz opcję "Us<br>Control (Cartero<br>Seace 124652/BCCAA<br>Control<br>(Cartero<br>Seace 124652/BCCAA<br>Control<br>(Cartero<br>Seace 124652/BCCAA<br>Control<br>(Cartero<br>Seace 124652/BCCAA<br>Control<br>(Cartero<br>Seace 124652/BCCAA<br>Control<br>(Cartero<br>(Cartero))<br>(Cartero<br>(Cartero<br>(Cartero))<br>(Cartero<br>(Cartero))<br>(Cartero<br>(Cartero))<br>(Cartero<br>(Cartero))<br>(Cartero)<br>(Cartero))<br>(Cartero)<br>(Cartero)<br>(Cartero))<br>(Cartero)<br>(Cartero))<br>(Cartero)<br>(Cartero))<br>(Cartero)<br>(Cartero))<br>(Cartero))<br>(Cartero)<br>(Cartero))<br>(Cartero))<br>(Carte                                                                                                    | ląć<br>uń<br>♪                                                                                                    | 4. Prze<br>4.1 Moż<br>sposoby<br>- minima<br>- pełny c<br>W obu p<br>urządze | iwość podglądi<br>r:<br>alistyczny podgl<br>obraz<br>orzypadkach ist<br>niem czy zmiar                | tunko<br>u z ka<br>ląd<br>nieje r<br>ny usta | mery dzia<br>nożliwość<br>awień            | ała na dwa<br>ć m.in. kontro                              |                     |
| 3. Usi<br>3.1 We<br>3.2 Zje<br>kamere                      | ejdź do ustawień kan<br>edź na sam dół ustaw<br>ę"<br>Kamera 🖻 +                                      | nery, którą chcesz usun<br>vień i wybierz opcję "Us<br>Concert<br>Sciepsieszeczy<br>Concert<br>Sciepsieszeczy<br>Concert<br>Sciepsiesze                                                                                                    | ląć<br>uń<br>♪                                                                                                    | 4. Prze<br>4.1 Moż<br>sposoby<br>- minima<br>- pełny c<br>W obu p<br>urządze | dstawienie<br>liwość podglądi<br>r:<br>alistyczny podgl<br>obraz<br>orzypadkach ist<br>niem czy zmiar | tunko<br>u z ka<br>ląd<br>nieje r<br>ny usta | mery dzia<br>nożliwość<br>awień            | ała na dwa<br>ć m.in. kontro                              |                     |
| 3. Usi<br>3.1 We<br>3.2 Zje<br>kamero                      | ejdź do ustawień kan<br>edź na sam dół ustaw<br>ę"<br>Kamera 🚍 +<br>SSAC-124652-0CCAA                 | IIa<br>nery, którą chcesz usun<br>vień i wybierz opcję "Us<br>Conceptionali i wybierz opcję "Us<br>Conception<br>Datawienia alarmu<br>(B) Zarządzanie alarmami I<br>powiadomieniami<br>Zarządzanie audio I wideo<br>(C) Ustawienia wideo<br>(C) Ustawienia wideo<br>(C) Ustawienia dźwięków<br>Nagrywanie I pojemnośc karty SD                                                                                                    | ląć<br>uń<br>→                                                                                                    | 4. Prze<br>4.1 Moż<br>sposoby<br>- minima<br>- pełny c<br>W obu p<br>urządze | iwość podglądi<br>iwość podglądi<br>istyczny podgl<br>obraz<br>orzypadkach isti<br>niem czy zmiar     | tunko<br>u z ka<br>ląd<br>nieje r<br>ny usta | mery dzia<br>nożliwość<br>awień            | ała na dwa<br>ć m.in. kontro                              |                     |
| 3. Usi<br>3.1 We<br>3.2 Zje<br>kamero                      | ejdž do ustawień kan<br>edž na sam dół ustav<br>ę"<br>Kamera 🖻 +<br>SSAC-124652-0CCAA                 | IIa<br>nery, którą chcesz usun<br>vień i wybierz opcję "Us<br>Komera<br>Komera                                                                                                    | aąć<br>uń<br>◇<br>◇<br>◇                                                                                                    | 4. Prze<br>4.1 Moż<br>sposoby<br>- minima<br>- pełny c<br>W obu p<br>urządze | iwość podglądi<br>r:<br>alistyczny podgl<br>obraz<br>orzypadkach ist<br>niem czy zmiar                | tunko<br>u z ka<br>ląd<br>nieje r<br>ny usta | mery dzia<br>nożliwość<br>awień            | ała na dwa<br>ć m.in. kontro                              |                     |
| 3. Usi<br>3.1 We<br>3.2 Zje<br>kamere                      | ejdź do ustawień kan<br>edź na sam dół ustaw<br>ę"<br>Kamera 🖹 +<br>SSAC-124652-DCCAA                 | IIa<br>nery, którą chcesz usun<br>vień i wybierz opcję "Us<br>Conora<br>Conora                                                                                                    | aqć<br>uń<br>◇<br>◇                                                                                                    | 4. Prze<br>4.1 Moż<br>sposoby<br>- minima<br>- pełny o<br>W obu p<br>urządze | iwość podglądi<br>istyczny podgl<br>obraz<br>orzypadkach isti<br>niem czy zmiar                       | tunko<br>u z ka<br>ląd<br>nieje r<br>ny usta | mery dzia<br>nożliwość<br>awień            | ała na dwa<br>ć m.in. kontro                              |                     |
| 3. Usi<br>3.1 We<br>3.2 Zje<br>kamero<br>Collor<br>Kamera  | ejdź do ustawień kan<br>edź na sam dół ustaw<br>ę"<br>Kamera 🖻 +<br>SSAC-124652-DCCAA                 | IIa<br>nery, którą chcesz usun<br>vień i wybierz opcję "Us<br>Carządzanie alarmu<br>@ Zarządzanie alarmami I<br>powiadomieniami<br>Zarządzanie audio I wideo<br>@ Ustawienia dźwięków<br>Nagrywanie I pojemnośc karty SD<br>@ Harmonogram nagrywania na ka<br>SD<br>@ Ustawienia karty SD<br>Ustawienia systemowe                                                                                                    | aqć<br>uń<br>→<br>→<br>→                                                                                                    | 4. Prze<br>4.1 Moż<br>sposoby<br>- minima<br>- pełny c<br>W obu p<br>urządze | iwość podglądi<br>c<br>alistyczny podgl<br>obraz<br>orzypadkach ist<br>niem czy zmiar                 | tunko<br>u z ka<br>ląd<br>nieje r<br>ny usta | mery dzia<br>nożliwość<br>awień            | ała na dwa<br>ć m.in. kontro                              |                     |
| 3. Usi<br>3.1 We<br>3.2 Zje<br>kamero<br>Contra<br>Kamera  | ejdž do ustawień kan<br>edž na sam dół ustav<br>ę"<br>Kamera 🖻 +<br>SSAC-124652-DCCAA                 | IIa<br>nery, którą chcesz usun<br>vień i wybierz opcję "Us                                                                                                    | atę >                                                                                                    | 4. Prze<br>4.1 Moż<br>sposoby<br>- minima<br>- pełny c<br>W obu p<br>urządze | iwość podglądi<br>c<br>alistyczny podgl<br>obraz<br>orzypadkach ist<br>niem czy zmiar                 | tunko<br>u z ka<br>ląd<br>nieje r<br>ny usta | mery dzia<br>nożliwość<br>awień            | ała na dwa<br>ć m.in. kontro                              |                     |
| 3. Usi<br>3.1 We<br>3.2 Zje<br>kamero<br>Contra<br>Kamera  | ejdž do ustawień kan<br>edž na sam dół ustav<br>ę"<br>Kamera 🖻 +<br>SSAC-124652-DCCAA                 | IIa<br>nery, którą chcesz usun<br>vień i wybierz opcję "Us<br>Conora<br>Conora oscorposzoccow<br>Conora oscorposzoccow<br>Conora oscorposcorposcorpos                                                                                                    | aąć<br>uń<br>◇<br>◇<br>◇<br>artę<br>◇                                                                                                    | 4. Prze<br>4.1 Moż<br>sposoby<br>- minima<br>- pełny o<br>W obu p<br>urządze | iwość podglądi<br>istyczny podgl<br>obraz<br>orzypadkach ist<br>niem czy zmiar                        | tunko<br>u z ka<br>ląd<br>nieje r<br>ny usta | mery dzia<br>nożliwość<br>awień            | ała na dwa<br>ć m.in. kontro                              |                     |
| 3. Usi<br>3.1 We<br>3.2 Zje<br>kamero<br>Control<br>Kamera | ejdź do ustawień kan<br>edź na sam dół ustaw<br>ę"<br>Kamera 📄 +<br>SSAC-124652-0CCAA                 | IIa<br>nery, którą chcesz usun<br>vień i wybierz opcję "Us<br>Concerta<br>Concerta                                                                                                    | Iąć<br>uń                                                                                                    | 4. Prze<br>4.1 Moż<br>sposoby<br>- minima<br>- pełny o<br>W obu p<br>urządze | iwość podglądi<br>r:<br>alistyczny podgl<br>obraz<br>orzypadkach isti<br>niem czy zmiar               | tunko<br>u z ka<br>ląd<br>nieje r<br>ny usta | mery dzia<br>nożliwość<br>awień            | ała na dwa<br>ć m.in. kontro                              |                     |
| 3. Usi<br>3.1 We<br>3.2 Zje<br>kamero<br>Collor<br>Kamera  | ejdź do ustawień kan<br>edź na sam dół ustaw<br>ę"<br>Kamera 🖻 +<br>SSAC-124652-DCCAA                 | IIa<br>nery, którą chcesz usun<br>vień i wybierz opcję "Us<br>Carządzanie alarmu<br>© Zarządzanie alarmami I<br>powiadomieniami<br>Zarządzanie audio I wideo<br>© Ustawienia dźwięków<br>Nagrywanie I pojemnośc karty SD<br>© Harmonogram nagrywania na ka<br>SD<br>© Ustawienia karty SD<br>Ustawienia karty SD<br>Ustawienia karty SD<br>Ustawienia czasu<br>© Domyślne ustawienie<br>© Informacje o urządzeniu                                                                                                    | Iąć<br>uń                                                                                                    | 4. Prze<br>4.1 Moż<br>sposoby<br>- minima<br>- pełny c<br>W obu p<br>urządze | iwość podglądi<br>c<br>alistyczny podgl<br>obraz<br>orzypadkach ist<br>niem czy zmiar                 | tunko<br>u z ka<br>ląd<br>nieje r<br>ny usta | mery dzia<br>nożliwość<br>awień            | ała na dwa<br>ć m.in. kontro                              |                     |
| 3. Usi<br>3.1 We<br>3.2 Zje<br>kamero<br>Contra<br>Kamera  | ejdž do ustawień kan<br>edž na sam dół ustav<br>ę"<br>Kamera 🖻 +<br>SSAC-124652-DCCAA                 | IIa<br>nery, którą chcesz usun<br>vień i wybierz opcję "Us<br>Conora<br>Conora                                                                                                    | artę                                                                                                    | 4. Prze<br>4.1 Moż<br>sposoby<br>- minima<br>- pełny c<br>W obu p<br>urządze | iwość podglądi<br>r:<br>alistyczny podgl<br>obraz<br>orzypadkach ist<br>niem czy zmiar<br>↓ ↓         | funko<br>u z ka<br>ląd<br>nieje r<br>ny usta | mery dzia<br>nożliwość<br>awień            | ala na dwa<br>5 m.in. kontro                              |                     |

4.2 W poniższej tabeli zostały przedstawione najważniejsze skróty dostępne w podglądzie kamery. Do ikony zostały przypisane ich opisy

| 3   | Głośnik              | \$       | Mikrofon                       |
|-----|----------------------|----------|--------------------------------|
| ē   | Zrzut obrazu         | В        | Nagranie w pamięci<br>telefonu |
| (B) | Przybliżenie/ostrość | DK       | Obrócenie obrazu               |
|     | Poziom głośności     | <b>(</b> | Ustawienia widzenia<br>w nocy  |
| \$  | Ustawienia kamery    |          | Ustawienia obrazu              |

**Uwaga:** Należy pamiętać o tym, że nie wszystkie funkcje czy skróty widoczne w aplikacji mogą być aktywne dla każdego modelu kamery. Jeśli któryś z nich jest niedostępny, upewnij się, że urządzenie posiada daną funkcję.

## 5.1 Ustawienia WiFi – kamera ma możliwość podłączenia do dostępnej w pobliżu sieci

5.2 Zmień hasło – ustaw inne, bezpieczniejsze hasło

5.3 Zarządzanie alarmami i powiadomieniami – w tej zakładce dostępne są ustawienia detekcji ruchu oraz powiadomień PUSH

5.4 Ustawienia wideo – możliwość zmiany ustawień obrazu (m.in. Jasność)

5.5 Ustawienia dźwięków – możliwość zmiany dźwięków wyjściowych (głośnik) i wejściowych (mikrofon)

5.6 Harmonogram nagrywania na kartę SD – ustawienia terminarzu nagrań kamery

5.7 Ustawienia karty SD – możliwość sformatowania karty czy sprawdzenia jej pojemności

5.8 Ustawienia czasu – ustaw czas oraz strefę czasową

5.9 Domyślne ustawienie – przywróć kamerę do ustawień fabrycznych

5.10 Informacje o urządzeniu – wyświetl informacje o kamerze

## 5. Ustawienia kamery

| Kamera                                                     | ~ |
|------------------------------------------------------------|---|
| Ustawienia podstawowe                                      |   |
| 💿 Ustawienia WiFi                                          | > |
| 8 Zmień hasło                                              | > |
| Ustawienia alarmu                                          |   |
| Zarządzanie alarmami I<br>powiadomieniami                  | > |
| Zarządzanie audio I wideo                                  |   |
| Ustawienia wideo                                           | > |
| Ustawienia dźwięków                                        | 5 |
| Nagrywanie I pojemnośc karty SD                            |   |
| <ul> <li>Harmonogram nagrywania na kartę<br/>SD</li> </ul> | > |
| O Ustawienia karty SD                                      | > |
| Ustawienia systemowe                                       |   |
| Ustawienia czasu                                           | > |
| O Domyślne ustawienie                                      | > |
| Informacje o urządzeniu                                    | > |
|                                                            |   |

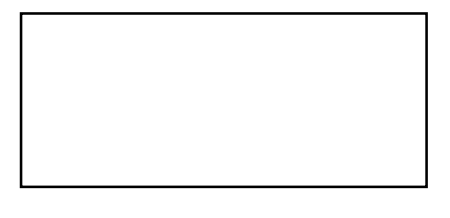

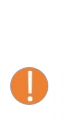

Rekomendujemy, aby odkleić naklejki z kodem znajdujące się na kamerze / opakowaniu. Dzięki temu zminimalizowane zostanie ryzyko jego odczytu przez osoby niepowołane.

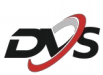